### 串口设备 CDMA 无线数传(DTU)EIC-CC12

# 用户手册

V2.0 (2008/1/1)

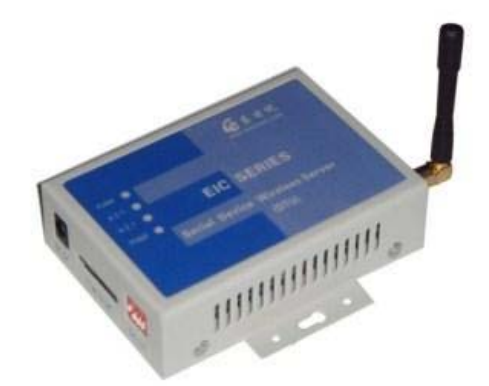

北京东方讯科技发展有限公司

🜈 北京东方讯科技发展有限公司

目 录

| 1产品简介                                                                                          | 3                      |
|------------------------------------------------------------------------------------------------|------------------------|
| <ol> <li>1.1 产品特征</li> <li>1.2 主要功能</li></ol>                                                  |                        |
| <ol> <li>1.5 外部接口</li></ol>                                                                    |                        |
| 2 使用指南                                                                                         | 6                      |
| <ul> <li>2.1 配置前的准备工作</li> <li>2.2 EIC-CC12 配置指南</li></ul>                                     | 6<br>6<br>6<br>7<br>10 |
| 3 疑难解答                                                                                         | 11                     |
| <ul> <li>3.1 LED 状态灯</li> <li>3.2 参数设置的问题</li> <li>3.3 通信问题</li> <li>3.4 拨打电话检查设备状态</li> </ul> | 11<br>12<br>12<br>12   |
| 4 附录: DTU AT 指令集                                                                               | 13                     |

# 1产品简介

串口设备 CDMA 无线数传 (CDMA DTU) 是一个可以让工业用的 RS232/RS485 串口设备的 串口通信立即转换为 CDMA 无线网络通信的双向转换传输设备。转换器采用透明传输的方 式,用户不用知道复杂的 CDMA 通讯原理和 TCP/UDP 协议,不用更改程序即可实现原有 串口设备的无线网络连接,节省您宝贵的时间和已有投资,可用于长距离通信或控制。广泛 用于楼宇自动化控制、停车场设备、交通控制、LED 屏幕控制、工厂、车间、矿井、银行、 电气等遥控领域。能快速实现串口设备的遥控功能。

在两台串口设备之间成对使用串口设备 CDMA 无线数传的透明传输模式,相当于延长了串口的通信距离,从而实现串口设备之间的遥控。

#### 1.1 产品特征

- 支持 CDMA2000 1x 网络
- RS232 串口速率高达 230400 bps
- 支持 RS232 三线标准或九线标准
- 内置 TCP/IP 协议栈,支持 TCP/UDP 网络协议
- 数据终端永远在线
- 掉线自动重拨功能
- 通过超级终端类似于 AT 指令方式或专用设置程序来设置通信参数
- 设备之间透明传输/非通明传输
- 支持静态 IP 或域名方式连接远程主机
- 供电: +5V, 可根据客户需要定制宽电压输入
- 耗电:待机状态 230~330mA;上网状态 450~460mA;传输状态 460~470mA
- 工作温度: -30℃ ~+70℃
- 储存温度: -40℃ ~ +85℃

#### 1.2 主要功能

实现 RS232/RS485 串口到 CDMA 无线网络通信的双向转换,其功能如下:

- 把 RS232/RS485 串口接收到的数据转为 CDMA 无线网络发到控制端
- 把 CDMA 无线网络接收到的控制端数据转为通过 RS232/RS485 串口发出

#### 1.3 系统组成

#### 硬件

• 主频 120MHz 的 MCU

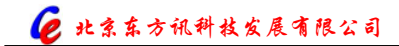

- 80K 数据缓存
- 硬件看门狗
- RS232/RS485 串口

#### 串口信号

- RS232 DTE 三线信号 TxD, RxD, GND; 或者 RS232 DTE 九线信号 TxD, RxD, RTS, CTS, DTR, DSR, DCD, GND
- 或者 RS422 信号 TxD+, TxD-, RxD+, RxD-, GND
- 或者 RS485 信号 Data+, Data-, GND
- 所有信号提供 15 KV ESD 保护

#### 串口通讯参数

- 数据位: 7,8
- 校验位:奇,偶,无
- 停止位: 1,2
- 流控: RTS/CTS, 无流控
- 速率: 50bps~460.8Kbps

#### 软件系统

- 内置操作系统: μLinux
- 网络协议栈: TCP, UDP, IP, ICMP, DHCP, DNS

#### 1.4 技术规格

- 接口: RS232/RS485 串口、CDMA 天线接口(50Ω/SMA 阴头)
- 协议: TCP/UDP/IP/ICMP/PPP/PAP/DNS
- 电源: DC 5V
- 尺寸: 113mm×68mm×25mm

#### 1.5 外部接口

#### 1.5.1 电源

电源规格为 5V(2A)直流电源,芯为正极。建议使用配套电源。

#### 1.5.2 指示灯

指示灯有4个,意义分别为

- FLASH 信号指示灯。对于不同的无线模块,代表不同的意义。如果是 WAVECOM 模块,则指示灯有规律闪烁表示网络正常,指示灯常亮表示无网络信号或设备没插手机卡。如果是 ANYDATA 模块,则指示灯亮表示有无线端有数据活动,指示灯灭表示无线端无数据活动。
- ACT 数据活动灯。若有数据收发,则指示灯会闪烁。
- NET 网络状态指示灯。当设备处于拨号状态时,指示灯有规律的慢闪;当设备处于上 网状态时,指示灯常亮;当设备与远端服务器建立 TCP 连接时,指示灯有规律的快闪。
- PWR 电源指示灯。电源正常时灯亮。

#### 1.5.3 RS232 串口

RS232 串口接口为 DB9 公口,与计算机连接时,应该用交叉线,不要用直通线。此串口是 9 针 RS232 DTE 设备,如下表所示:

| 名称 | DCD | RXD | TXD | DTR | GND | DSR | RTS | CTS | RI | 5    |
|----|-----|-----|-----|-----|-----|-----|-----|-----|----|------|
| 管脚 | 1   | 2   | 3   | 4   | 5   | 6   | 7   | 8   | 9  | TATA |
| 属性 | 输入  | 输入  | 输出  | 输出  | 接地  | 输入  | 输出  | 输入  | 输入 | 6 9  |

注: 当使用三线标准时请将 1,4,6,7,8,9 悬空。

#### 1.5.4 拨码开关

拨码开关1用来切换设备状态,ON表示正常工作状态,OFF表示参数设置状态。拨码开关2、3、4保留,暂不使用,正常情况下请将他们拨在OFF状态。拨码开关如下图所示:

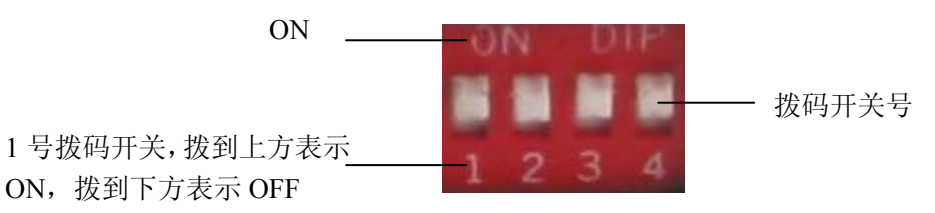

#### 1.5.5 天线接口

天线接口为 50Ω/SMA (阴头),为了达到最好的通讯效果,请将天线在天线接口上拧好,使 网络信号最佳。但注意不要用力过猛,否则会损坏天线接口。

# 2 使用指南

#### 2.1 配置前的准备工作

串口设备CDMA无线数传(CDMADTU)可以通过Windows应用程序或者串口工具来配置参数,使用前者时用户计算机应该在Windows95及其以上的操作系统下进行配置,使用后者则可以在任何有串口工具的操作系统下进行配置,比如使用超级终端。为了进行测试,用户计算机至少留有一个闲置串口,并确保当地有CDMA网络信号。

1) 安装UIM卡。用细的硬杆(如圆珠笔头)用力顶SIM/UIM卡抽左侧黄色弹簧钮,将设备侧面标示有"SIM/UIM"的抽屉式卡座捅出,根据卡槽上的箭头提示将UIM卡装入并将抽屉插入抽屉式插孔,请注意卡座的方向要正确,请勿强行将卡抽插入。

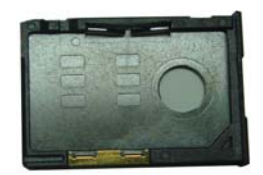

取下空的UIM卡卡抽

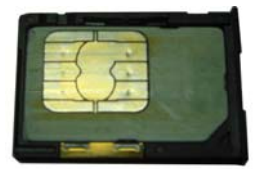

放置好UIM卡的卡抽

注意:请使用开通了数据业务的手机卡,否则将不能接入CDMA网络。

2)将天线拧在天线接头上,要拧紧以保证接触良好,但注意不要用力过猛,损坏接头。尽量 将天线放置在信号较强的区域。

3) 用RS232电缆将CDMA无线数传上的串口同PC机的串口连接起来;

注意:请不要在带电状态下插拔串口,这样可能会烧毁串口!

#### 2.2 EIC-CC12 配置指南

串口设备 CDMA 无线数传通过串口来配置参数。在配置之前,请确认计算机串口已经与 CDMA 无线数传串口正确连接,注意连接线要用配套的串口线。

注意:请检查拨码开关1是否在 OFF 位置,如果在 ON 位置,请将它拨到 OFF 的位置。

#### 2.2.1 用串口工具进行配置

串口工具可以任意选择,下面就以超级终端为例说明如何配置。

在进行配置之前,请检查短信服务器与计算机串口是否连接正确,具体安装请参看 2.1。准备就绪后,打开超级终端,选择与设备连接的串口的端口号(如 COM1),并配置串口参数 为波特率 9600,数据位 8,奇偶校验无,停止位 1,数据流控制无。

设置采用类似于 Modem 的 AT 命令,每个命令必须遵循以 AT 开头,以为回车结尾的格式, 注意为了使各参数的修改生效,必须使用 AT&W 命令使设参数保存,并将设备重新加电。

每个 AT 命令的用法与功能详见附录: DTU AT 指令集。

#### 2.2.2 用串口设置程序进行配置

打开串口配置程序,将出现下图所示初始界面:

| ☑ DTU配置 (V7.3,单串口版) 文件 健) 关于 (▲) GPRS数传参数(软体版本:DTU5.3.4.4.071)        | 2)                                                           |  |  |
|-----------------------------------------------------------------------|--------------------------------------------------------------|--|--|
| <ul> <li>是否在线 在线</li> <li>硬件ID:</li> <li>✓ 自动获取本地IP地址</li> </ul>      | <b>设备模式: 透明 _</b><br>心跳包间隔(秒): 20                            |  |  |
| 本地IP地址: 211.145.29.205                                                | 拔号号码: #777<br>认证方式: PAP                                      |  |  |
| 串口波特率:     9600 ▼       数据位:     8 ▼                                  | 用户名: Card                                                    |  |  |
| 校验位: NONE V                                                           | APN:                                                         |  |  |
| 停止位: 1 ▼<br>流控: 无 ▼<br>串口緩冲区大小: 512<br>串口超时时间(ms): 100                | 通信模式: TCP Client ▼<br>远程IP地址: 123.114.40.127<br>本地端口: 50123  |  |  |
| □ 允许DNS □ 自动获得DNS                                                     | 远程端口: 50123                                                  |  |  |
| DNS服务器: 202.102.15.162<br>DNS域名: eastcent.vicp.net<br>DNS更新周期(秒): 300 | <ul> <li>✓ 允许网络状态检测</li> <li>检测周期(秒):</li> <li>15</li> </ul> |  |  |
| <ul> <li>         ・</li></ul>                                         |                                                              |  |  |

#### € 北京东方讯科技发展有限公司

在左下角选择电脑的哪个串口号与 DTU 连接,点击"打开串口",如果串口打开成功,则 状态栏中的绿灯亮,表示串口准备就绪。点击"读取参数"按钮,则将向 DTU 查询当前参 数,如果参数读取成功,则状态栏中显示"读取参数完成",否则一个错误对话框将会出现。 界面上的操作作如下说明:

**打开串口** 点击此按钮,将打开左边串口号中指定的串口,打开后按钮变成"关闭串口",如下图所示。

关闭串口 点击此按钮,将关闭串口,并且按钮变成"打开串口",如上图所示。

读取参数(B) 读取 DTU 设备的当前参数。

**保存参数**[W] 将当前的参数写入设备中。用户可以在相应的框中输入想要配置的参数并按 下此按钮将参数写入设备。

各参数说明如下:

是否在线: 表示当前设备是否已经上网, 如果上网了, 显示"在线", 否则显示"不在线"。

**硬件 ID**:表示设备的标识。如果设备模式选择为"透明"模式,则此参数可以为空;如果 设备模式选择为"非透明"模式,则此参数必须填写,长度不得超过 11 个字节,建议使用 手机号码来标识。

自动获取本地 IP 地址: 大部分情况下请将此选项勾上。如果您申请的是专网,并且允许自行设置 IP 地址,请将此选项勾掉。

**本地 IP 地址:**显示上网后获得的 IP 地址,如果"自动获取本地 IP 地址"未选中,则此参数变为可编辑状态,可以手动输入 IP 地址。

串口波特率:DTU 在正常通信状态时串口的波特率。

数据位: DTU 在正常通信状态时串口的数据位。

校验位: DTU 在正常通信状态时串口的校验位。

停止位: DTU 在正常通信状态时串口的停止位。

流控: DTU 在正常通信状态时串口是否允许流控。

**串口缓冲区大小:**串口数据字节数超过这个长度则发送。

串口超时时间(ms): 串口待发数据等待超过这个时间则发送,单位为毫秒。

允许 DNS:允许 DTU 通过域名方式来找到远程主机地址。

自动获得 DNS:选中此项则允许 DTU 自动从无线运营商获得 DNS,否则手动输入。

DNS 服务器:手动输入 DNS 的时候请在这里填写,否则只显示当前 DNS。

DNS 域名:远程主机的域名。在选中"允许 DNS"时有效。

DNS 更新周期:每隔多长时间更新一次域名。在选中"允许 DNS"时有效。

设备模式: DTU 支持透明方式和非透明方式两种,请根据应用情况选择。

心跳包间隔(秒):多长时间发送一次心跳包。在"设备模式"为"非透明"时有效。

拨号号码: 无线端拨号号码,请正确填写。目前 CDMA 网络默认为 "#777"。

认证方式: 支持 PAP 和 CHAP 两种,请根据当地网络选择,一般默认即可。

**用户名**: 拨号认证的用户名,请正确填写。上专网的时候,一般运营商会提供用户名密码, 请将提供的用户名填入此处。如果不上专网,请使用默认的用户名"card"。

**密码:** 拨号认证的密码,请正确填写。上专网的时候,一般运营商会提供用户名密码,请将 提供的密码填入此处。如果不上专网,请使用默认的用户名"card"。

APN: 此参数用于 GPRS DTU, 对于 CDMA DTU 而言, 此参数无效。

**通信模式:**有四种通信模式,分别是: UDP Client、UDP Server、TCP Client、TCP Server。 一般情况下,使用较多的是 UDP Client 和 TCP Client 模式。在使用专网方式的时候,这四 种通信模式都可能用上。

**远程 IP 地址:** 与 DTU 通信的远程主机的 IP 地址。当使用域名时,此参数无效,但是域名 解析成功后,此参数会自动变成域名解析后的 IP 地址。

**本地端口**:接受远程主机访问自己的端口号。当"通信模式"选择 UDP Server 和 TCP Server 时有效。

**远程端口:**与 DTU 通信的远程主机的端口号。当"通信模式"选择 UDP Client 和 TCP Client 时有效。

**允许网络状态检测:** 允许 DTU 定期检查是否在网上。请将此选项选中,否则 DTU 掉线将 无法检测到,从而导致数据丢失。

**检测周期(秒)**:多长时间检测一次网络状态。如果连续6次检查不通,则认为网络掉线,开 始执行重新拨号程序。

#### 2.3 通讯测试

为了验证配置和串口设备 CDMA 无线数传的正确性,我们提供了相应的程序进行简单测试。 测试采用 COM 调试助手(或标准的串口调试助手)。通过这个程序可以测试 EIC-CC12。具体步骤如下:

1) 确保计算机已经接入广域网并获得全球唯一 IP 地址,打开 TCP 服务器端程序(这里是 用我们提供的 TCP 调试助手,选择通讯模式为 TCP Server,选择要监听的端口号,点击"开 始监听"),启动 TCP 服务器端。

2) 用 RS232 电缆(直连线)将无线数传上的串口同 PC 机的串口(如 COM1)相连,并将 天线拧上天线接口(见 1.4 外部接口图)。检查手机卡是否正确插入卡座,一切准备就绪, 对 CDMA 无线数传上电。

3) 将拨码开关1拨到 OFF 位置即参数设置状态,对 EIC-CC12 的参数进行设置,远程 IP 地 址为步骤1 中计算机的公网 IP 地址,远程端口号为步骤1 中选定的监听的端口号。

4) 将拨码开关1拨到 ON 位置即正常工作状态,如果网络状况良好,几分钟后 NET 指示灯 亮,证明无线数传已上网,如果 NET 灯快速闪烁,则证明 CDMA 无线数传已连接到远程主 机,已经可以收发数据了。

5) 在 COM 调试助手中,打开步骤 2 中 DTU 所连接的串口(如 COM1),在数据发送区输入欲发送的字符串,如"Hello",点击"手动发送"。这时,会在计算机 TCP 服务端的数据接收区中收到"Hello"。同理,在计算机 TCP 服务器端的数据发送区中输入欲发送的字符串如"Eastcent",点击"手动发送",这时,会在串口端测试程序的数据接收区中收到"Eastcent"。 这证明通讯测试成功。

## 3疑难解答

在进行疑难解答之前,请您首先查看第一章所述的系统要求。在确定符合系统要求的情况下, 请参看下面的疑难解答。

#### 3.1 LED 状态灯

#### 1、PWR 电源灯

正常情况下电源灯是常亮的。若不亮,检查电源是否接好,接头是否插牢,电源是否为标配。 如果仅仅是电源灯不亮,其它灯都能亮,则怀疑电源灯本身损坏。

#### 2、FLASH 模块指示灯

排除灯本身损坏的情况,根据不同的模块,会有不同的特征,列表如下:

| FLASH 灯现象描述 | WAVECOM 模块                  | ANYDATA 模块    |
|-------------|-----------------------------|---------------|
| 常灭          | 没有供电                        | 没有供电          |
| 常亮          | 找不到网络,可能没插卡,卡停机欠费无效,        | 模块故障          |
|             | 没接天线,无信号                    |               |
| 有规律闪烁       | 对于 GPRS 来说,表示正常工作状态。        | 不会出现此情况       |
|             | 对于 CDMA 来说,如果慢闪,表示搜寻到       |               |
|             | CDMA 网络,如果快闪,表示已经上 Internet |               |
|             | 网                           |               |
| 无规律闪烁       | 模块故障                        | 有数据活动的时候会亮,无数 |
|             |                             | 据活动的时候会灭      |

#### 3、NET 灯

当设备处于拨号状态时,指示灯有规律的慢闪;当设备处于上网状态时,指示灯常亮;当设备与远端服务器建立 TCP 连接时,指示灯有规律的快闪。

NET 灯刚开始加电的时候是慢闪,应该在加电后两分钟内变成常亮或快闪,典型时间为 50 秒。如果长时间不亮,则要检查是否插手机卡,此手机卡是否有上网业务,是否欠费,还要检查天线是否接好,信号是否过于微弱,将天线放在容易接收信号的地方。

#### 4、ACT 灯

如果有数据的收发则会闪烁,否则会处于熄灭状态。若有数据收发,但是 ACT 灯不亮,请 检查拨码开关1是否在 ON 的位置,如果不是,请拨到 ON 的位置。此外,请检查其他拨码 开关2、、4都处于 OFF 位置,否则可能会导致通信不正常。

#### 3.2 参数设置的问题

如果不能进行参数设置,请按下面的步骤查看:

- 1、检查拨码开关1的状态是否在 OFF 的位置,如果不是,则将其拨到 OFF 状态。
- 2、检查串口线是否正确,必须是两端都是孔的全交叉线,建议使用原装配套的串口线。
- 3、检查串口工具或者设置程序是否出错,建议重新启动程序再试。

#### 3.3 通信问题

不能进行正常通信的情况比较复杂,请遵循以下步骤查看:

- 1、观察设备的指示灯状态,根据指示灯的状态来判断,参见3.1。
- 2、检查拨码开关1是否在 ON 的位置,拨码开关2、3、4 是否在 OFF 位置,如果不是,请 拨到正确的位置。
- 3、检查串口线是否接好,确认串口接线部分无问题。
- 4、中心服务器是否获得了广域网 IP 地址,如果中心服务器通过路由器上网,请在路由器 上做配置给中心服务器做正确的端口映射。此外,中心服务器是否有防火墙,如果有, 请开放所需的端口或者关闭防火墙。
- 5、检查中心服务器上的应用软件是否打开或者运行正常。
- 6、检查中心服务器的广域网 IP 是否已经变化。
- 7、如果上述步骤都没问题,请仔细核对设备的参数配置,确保无误。
- 8、如果仍有问题,请致电我公司寻求技术支持。

#### 3.4 拨打电话检查设备状态

可用拨打电话,根据回音来判断设备状态。前提是 UIM 卡开通了语音功能,否则提示音将 是通话受限制。

- 1、正常的待机音。一般是嘟嘟的长响声,有的是彩铃音乐声。
- 占线或者正在通话中或者忙。一般是快速的嘟嘟声或者语音提示。这说明此号正在往外 拨电话或正在拨号上网或已经处于上网状态。
- 3、暂时无法接听。说明模块工作与不正常状态,或信号很差,或刚加电,模块还处于初始 化过程中,类似于手机刚开机的时的状态。
- 4、关机。说明设备或者模块未供电,或供电不足。
- 5、停机。说明此卡欠费需要充值。

# 4 附录: DTU AT 指令集

注 1: 所有指令字母均大写,开头是 AT,结尾是回车。 注 2: 任何指令回应中只要有 ERROR 字样,则表示命令错误。

#### 4.1 +TSQ 询问所有参数

| 命令            | 可能的回应                                         |
|---------------|-----------------------------------------------|
| AT+TSQ        | AT+BAUD=38400;+COM=8N10;+BUF=512;+TIME        |
|               | =100;+LIP=211.145.5.109;+LP=50123;+RIP=123.11 |
| 注: 询问所有参数的当前值 | 4.40.127;+RP=50123;+DNAME=eastcent.vicp.net;+ |
|               | DC=300;+DNS=220.192.8.58;+PT=1;+ID=;+CC=15;   |
|               | +APN=;+NUM=#777;+UN=card;+PW=card;+AUTH       |
|               | =0;+CB=11;+RT=12;+MT=15;+HT=20;+VER=DTU       |
|               | 5.3.4.4.0712                                  |
|               | ОК                                            |
|               |                                               |
|               | 注: 各参数均被列出, 以分号隔开                             |

### 4.2 +BAUD 波特率

| 命令            | 可能的回应         |
|---------------|---------------|
| AT+BAUD?      | +BAUD:115200  |
|               | OK            |
| 注: 询问当前的波特率   |               |
|               | 注: 波特率 115200 |
| AT+BAUD=9600  | +BAUD         |
|               | OK            |
| 注:改变波特率为 9600 |               |
|               | 注: 改变波特率成功    |

### 4.3 +COM 串口参数

| 命令           | 可能的回应     |
|--------------|-----------|
| AT+COM?      | +COM:8N10 |
|              | ОК        |
| 注: 询问当前的串口参数 |           |

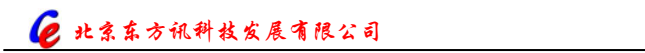

|                          | 注:串口参数为 8N10,即数据位 8,校验位无,停 |
|--------------------------|----------------------------|
|                          | 止位 1, 流控无                  |
| AT+COM=7011              | +COM                       |
|                          | OK                         |
| 注:改变串口参数为7011,即数据位7,校验位奇 |                            |
| 校验,停止位1,流控有。             | 注:改变串口缓冲区大小成功              |
|                          |                            |
| 注: 第一位表示数据位,可能值为7和8; 第二位 |                            |
| 表示校验位,可能值为 N、O、E,分别代表无校  |                            |
| 验、及校验、偶检验; 第三位代表停止位, 可能值 |                            |
| 为1和2; 第四位代表流控,可能值为0和1,分  |                            |
| 别代表无流控和有流控。              |                            |

### 4.4 +BUF 串口缓冲区大小

| 命令                       | 可能的回应           |
|--------------------------|-----------------|
| AT+BUF?                  | +BUF:256        |
|                          | OK              |
| 注: 询问当前的串口缓冲区大小。         |                 |
|                          | 注: 串口缓冲区大小为 256 |
| AT+BUF=500               | +BUF            |
|                          | ОК              |
| 注:改变串口缓冲区大小为 500         |                 |
|                          | 注: 改变串口缓冲区大小成功  |
| 注: 串口的发送采用长度和时间策略, 当串口数据 |                 |
| 超长或者等待超时时发送数据。           |                 |

### 4.5 +TIME 串口超时时间

| 命令                     | 可能的回应          |
|------------------------|----------------|
| AT+TIME?               | +TIME:100      |
|                        | OK             |
| 注: 询问当前的串口超时时间。        |                |
|                        | 注:串口超时时间为100毫秒 |
| AT+TIME=200            | +TIME          |
|                        | ОК             |
| 注: 改变串口超时时间为 200 毫秒    |                |
|                        | 注: 改变串口超时时间成功  |
| 注:串口的发送采用长度和时间策略,当串口数据 |                |
| 超长或者等待超时时发送数据。         |                |

#### 4.6 +LIP 本地 IP 地址

| 命令                          | 可能的回应                     |
|-----------------------------|---------------------------|
| AT+LIP?                     | +LIP: 192.168.1.24        |
|                             | OK                        |
| 注: 询问当前的本地的 IP 地址           |                           |
|                             | 注: 当前 IP 地址为 192.168.1.24 |
| AT+LIP=10.112.10.36         | +LIP                      |
|                             | ОК                        |
| 注: 修改本地 IP 地址为 10.112.10.36 |                           |
|                             | 注:改变串口超时时间成功              |
| 注:只有当设备获取 IP 地址为手动方式(参见 CB  |                           |
| 参数)时有效                      |                           |

### 4.7 +LP 本地端口

| 命令              | 可能的回应           |
|-----------------|-----------------|
| AT+LP?          | +LP:1234        |
|                 | ОК              |
| 注: 询问当前的本地端口    |                 |
|                 | 注:当前的本地端口为 1234 |
| AT+LP=1000      | +LP             |
|                 | ОК              |
| 注:改变当前本地端口为1000 |                 |
|                 | 注:改变当前本地端口成功    |

### 4.8 +RIP 远程 IP 地址

| 命令                              | 可能的回应                         |
|---------------------------------|-------------------------------|
| AT+RIP?                         | +RIP:202.150.106.100          |
|                                 | OK                            |
| 注: 询问当前的远程 IP 地址                |                               |
|                                 | 注:当前的远程 IP 地址 202.150.106.100 |
| AT+RIP=202.150.106.101          | +RIP                          |
|                                 | OK                            |
| 注:改变当前远程 IP 地址为 202.150.106.101 |                               |
|                                 | 注:改变当前远程 IP 地址成功              |

### 4.9 +RP 远程端口

| 命令            | 可能的回应          |
|---------------|----------------|
| AT+RP?        | +RP:1000       |
|               | ОК             |
| 注: 询问当前的远程端口  |                |
|               | 注:当前的远程端口为1000 |
| AT+RP=1025    | +RP            |
|               | OK             |
| 注:改变远程端口为1025 |                |
|               | 注:改变远程端口成功     |

### 4.10 +DNAME 域名

| 命令                           | 可能的回应                     |
|------------------------------|---------------------------|
| AT+DNAME?                    | +DNAME:www.east.com       |
|                              | ОК                        |
| 注: 询问当前 DNS 域名               |                           |
|                              | 注: 当前 DNS 域名 www.east.com |
| AT+ DNAME = www.eastcent.com | + DNAME                   |
|                              | OK                        |
| 注: 改变域名为 www.eastcent.com    |                           |
|                              | 注:改变域名服务器 DNS 成功          |

### 4.11 +DC 域名更新周期

| 命令                  | 可能的回应             |
|---------------------|-------------------|
| AT+DC?              | + DC:300          |
|                     | ОК                |
| 注: 询问当前域名更新周期       |                   |
|                     | 注:当前域名更新周期为 300 秒 |
| AT+ DC =200         | + DC              |
|                     | OK                |
| 注:修改当前域名更新周期为 200 秒 |                   |
|                     | 注: 修改成功           |

### 4.12 +DNS 域名服务器 DNS

| 命令                           | 可能的回应                          |
|------------------------------|--------------------------------|
| AT+DNS?                      | +DNS:202.205.36.12             |
|                              | ОК                             |
| 注:询问当前域名服务器 DNS              |                                |
|                              | 注: 当前域名服务器 DNS 为 202.205.36.12 |
| AT+DNS=202.205.16.5          | +DNS                           |
|                              | OK                             |
| 注:改变域名服务器 DNS 为 202.205.16.5 |                                |
|                              | 注:改变域名服务器 DNS 成功               |
| 注:如果 CB 选项中允许自动获取,则此设置无效     |                                |

#### 4.13 +PT 协议类型

| 命令                                   | 可能的回应                      |
|--------------------------------------|----------------------------|
| AT+PT?                               | +PT:1                      |
|                                      | OK                         |
| 注: 询问当前协议类型,                         |                            |
|                                      | 注:当前协议类型为1,即 UDP Client 方式 |
| AT+PT=3                              | +PT                        |
|                                      | OK                         |
| 注:改变协议类型为 2,即 TCP Client 方式          |                            |
|                                      | 注:改变协议类型成功                 |
| 注:0代表 UDP Server 方式,1代表 UDP Client,2 |                            |
| 代表 TCP Server, 3 代表 TCP Client 方式    |                            |

### 4.14 +ID 设备标识

| 命令                   | 可能的回应                  |
|----------------------|------------------------|
| AT+ID?               | +ID: 13812345678       |
|                      | ОК                     |
| 注: 询问当前设备标识          |                        |
|                      | 注: 当前设备标识为 13812345678 |
| AT+ID=13987654321    | +ID                    |
|                      | OK                     |
| 注:改变标识为 13987654321  |                        |
|                      | 注:改变标识成功               |
| 注:不要超过11个字节,建议使用手机号码 |                        |

### 4.15 +CC 网络状态的检测周期

| 命令                      | 可能的回应                |
|-------------------------|----------------------|
| AT+CC?                  | + CC:30              |
|                         | ОК                   |
| 注: 询问当前的网络状态检测周期        |                      |
|                         | 注:当前的网络状态检测周期为 30 秒钟 |
| AT+ CC =20              | + CC                 |
|                         | OK                   |
| 注: 改变当前的网络状态检测周期为 20 秒钟 |                      |
|                         | 注:改变成功               |

### 4.16 +APN GPRS APN 设置

| 命令                       | 可能的回应            |
|--------------------------|------------------|
| AT+APN?                  | +APN: CMNET      |
|                          | OK               |
| 注:询问当前 APN               |                  |
|                          | 注:当前 APN 为 CMNET |
| AT+APN=CMNET             | +APN             |
|                          | OK               |
| 注:改变 APN 为: CMNET。       |                  |
|                          | 注: 改变标识成功        |
| 注:不要轻易改变这个设置。此参数仅用于 GPRS |                  |
| DTU,对于 CDMA DTU 无效       |                  |

### 4.17 +NUM 拨号号码

| 命令              | 可能的回应         |
|-----------------|---------------|
| AT+NUM?         | + NUM:#777    |
|                 | OK            |
| 注: 询问当前拨号号码     |               |
|                 | 注:当前拨号号码为#777 |
| AT+ NUM =#777   | + NUM         |
|                 | OK            |
| 注:修改当前拨号号码为#777 |               |
|                 | 注:改变成功        |

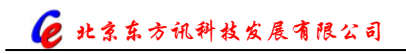

注:不要轻易改变这个设置

### 4.18 +UN 用户名

| 命令                   | 可能的回应              |
|----------------------|--------------------|
| AT+UN?               | + UN:card          |
|                      | OK                 |
| 注: 询问当前拨号连接的用户名      |                    |
|                      | 注:当前拨号连接的用户名是 card |
| AT+ UN =card         | + UN               |
|                      | ОК                 |
| 注:修改当前拨号连接的用户名为 card |                    |
|                      | 注:修改成功             |

#### 4.19 +PW 密码

| 命令                   | 可能的回应             |
|----------------------|-------------------|
| AT+PW?               | + PW:card         |
|                      | OK                |
| 注: 询问当前拨号连接的密码       |                   |
|                      | 注:当前拨号连接的密码是 card |
| AT+ PW =card         | + PW              |
|                      | OK                |
| 注: 改变当前拨号连接的密码是 card |                   |
|                      | 注:修改成功            |

### 4.20 +AUTH 认证方式

| 命令                           | 可能的回应                 |
|------------------------------|-----------------------|
| AT+AUTH?                     | + AUTH:0              |
|                              | ОК                    |
| 注: 询问当前拨号连接的认证方式             |                       |
|                              | 注:当前拨号连接的认证方式为 PAP 认证 |
| AT+ AUTH =1                  | + AUTH                |
|                              | OK                    |
| 注:改变当前拨号连接的认证方式为 CHAP 认证     |                       |
|                              | 注: 修改成功               |
| 注: 0 代表 PAP 认证, 1 代表 CHAP 认证 |                       |

### 4.21 +CB 控制字节

| 命令                          | 可能的回应       |
|-----------------------------|-------------|
| AT+CB?                      | + CB:0      |
|                             | ОК          |
| 注: 询问当前控制字节                 |             |
|                             | 注: 当前控制字节为0 |
| AT+CB=1                     | + CB        |
|                             | ОК          |
| 注:设置当前控制字节为1                |             |
|                             | 注:设置成功      |
| 注:此参数为一个字节,各位表示的意义如下:       |             |
| 0: 1-允许 DNS 解析, 0-不允许;      |             |
| 1: 1-允许自动获取 DNS, 0-不允许;     |             |
| 2: 1-自定义本地 IP, 0-自动获得本地 IP; |             |
| 3: 1-设备在网上, 0-设备不在网上;       |             |
| 4: 1-数据为非透明方式, 0-数据位透明方式;   |             |
| 5: 保留;                      |             |
| 6: 保留;                      |             |
| 7: 保留。                      |             |

### 4.22 +RT 重启时间

| 命令            | 可能的回应           |
|---------------|-----------------|
| AT+RT?        | + RT:12         |
|               | ОК              |
| 注:询问当前重启时间    |                 |
|               | 注:当前重启时间为 12 小时 |
| AT+ RT =24    | + RT            |
|               | OK              |
| 注:修改重启时间为24小时 |                 |
|               | 注:修改成功          |

#### 4.23 +MT 模块类型

| 命令     | 可能的回应   |
|--------|---------|
| AT+MT? | + MT:15 |

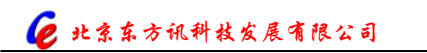

|                        | ОК            |
|------------------------|---------------|
| 注: 询问当前模块类型            |               |
|                        | 注: 当前模块类型为 15 |
| AT+ MT =10             | + MT          |
|                        | OK            |
| 注:修改模块类型为10            |               |
|                        | 注:修改成功        |
| 注:此参数仅供本公司工程师调试用,请勿修改。 |               |

### 4.24 +HT 心跳时间

| 命令                    | 可能的回应           |
|-----------------------|-----------------|
| AT+HT?                | + HT:20         |
|                       | ОК              |
| 注: 询问心跳时间             |                 |
|                       | 注: 当前心跳时间为 20 秒 |
| AT+ HT =30            | + HT            |
|                       | ОК              |
| 注:修改心跳时间为 30 秒        |                 |
|                       | 注:修改成功          |
| 注: 此参数仅在设备工作与非透明方式时有效 |                 |

#### 4.25 +VER 版本号

| 命令                      | 可能的回应                    |
|-------------------------|--------------------------|
| AT+VER?                 | + VER: DTU5.3.4.4.0712   |
|                         | OK                       |
| 注:询问固件版本号,此参数仅供查询,不可修改, |                          |
| 其中最后四位代表版本年月信息          | 注:固件版本号为 DTU5.3.4.4.0712 |

### 4.26 +SAVE 保存当前所有参数的修改

| 命令                     | 可能的回应       |
|------------------------|-------------|
| AT+SAVE                | OK          |
| 注:保存所有参数的修改            | 注:保存参数设置成功。 |
| 注:为了使修改的参数保存,请在修改参数后用此 |             |

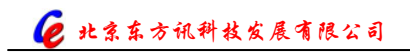

命令来完成参数的保存操作

### 4.27 混合方式设置参数举例

| 命令                                     | 可能的回应             |
|----------------------------------------|-------------------|
| AT+BAUD=9600; +PT=0;+TSID=100001;+SAVE | +BAUD             |
|                                        | OK                |
| 注: 修改波特率、协议类型和设备标识,并保存所                | +PT               |
| 有参数,请注意混合方式设置的时候各参数之间用                 | OK                |
| 分号分隔                                   | +ID               |
|                                        | ОК                |
|                                        |                   |
|                                        | ОК                |
|                                        |                   |
|                                        | 注: 各参数设置成功, 返回 OK |